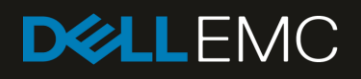

# VxFlex Network Deployment Guide using Dell EMC Networking 25GbE switches and OS10EE

A VxFlex Ready Node deployment guide using Dell EMC Networking S5200-ON switches

#### Abstract

The Dell EMC Networking S5248F-ON is the latest in the S-series of 25GbE switches that provide the bandwidth and low latency support for a scalable storage architecture. This document details the deployment of the Dell EMC VxFlex Ready Node solution using these Dell EMC Networking 25GbE switches.

March 2019

# Revisions

| Date       | Description     |
|------------|-----------------|
| March 2019 | Initial release |

The information in this publication is provided "as is." Dell Inc. makes no representations or warranties of any kind with respect to the information in this publication, and specifically disclaims implied warranties of merchantability or fitness for a particular purpose.

Use, copying, and distribution of any software described in this publication requires an applicable software license.

© 2019 Dell Inc. or its subsidiaries. All Rights Reserved. Dell, EMC, Dell EMC and other trademarks are trademarks of Dell Inc. or its subsidiaries. Other trademarks may be trademarks of their respective owners.

Dell believes the information in this document is accurate as of its publication date. The information is subject to change without notice.

# Table of contents

| Re | visions | 5                                                   | 2  |
|----|---------|-----------------------------------------------------|----|
| Ex | ecutive | e summary                                           | 5  |
| 1  | Introd  | duction                                             | 6  |
|    | 1.1     | Typographical conventions                           | 6  |
|    | 1.2     | Attachments                                         | 7  |
|    | 1.3     | Dell EMC VxFlex                                     | 7  |
| 2  | Hard    | ware overview                                       | 8  |
|    | 2.1     | Dell EMC Networking S3048-ON                        | 8  |
|    | 2.2     | Dell EMC Networking S5248F-ON                       | 8  |
|    | 2.3     | Dell EMC VxFlex Ready Node (R740xd)                 | 8  |
| 3  | VxFle   | ex networking overview                              | 9  |
|    | 3.1     | Network topologies                                  | 9  |
|    | 3.1.1   | Production network                                  | 9  |
|    | 3.1.2   | Management network                                  | 10 |
|    | 3.2     | Network connectivity                                | 11 |
|    | 3.1     | Connections to OOB management switch                | 12 |
|    | 3.2     | IP addressing                                       | 14 |
|    | 3.3     | Switch preparation                                  | 16 |
| 4  | Dell E  | EMC Networking S5248F-ON 25GbE switch configuration | 18 |
|    | 4.1     | Initializing switches                               | 18 |
|    | 4.2     | S5248F-ON leaf switch configuration                 | 18 |
|    | 4.3     | Verify switch configuration                         | 20 |
|    | 4.3.1   | show vlt domain id                                  | 20 |
|    | 4.3.2   | show vlt domain id mismatch                         | 21 |
|    | 4.3.3   | show vlt domain id backup-link                      | 21 |
|    | 4.3.4   | show vlt mac-inconsistency                          | 22 |
|    | 4.3.5   | show spanning-tree brief                            | 22 |
|    | 4.3.6   | show vrrp brief                                     | 22 |
| 5  | VMw     | are virtual network design                          | 23 |
|    | 5.1     | ESXi management                                     | 23 |
|    | 5.2     | Load balancing                                      | 23 |
|    | 5.3     | Configuration details                               | 23 |
|    | 5.4     | VMware vSphere VMkernel configuration               | 25 |
| 6  | Deplo   | by Dell EMC VxFlex                                  | 27 |
|    | 6.1     | Deploy the VxFlex plug-in                           | 27 |

|   | 6.2   | Upload the VxFlex OVA template              | 27 |
|---|-------|---------------------------------------------|----|
|   | 6.3   | Deploy VxFlex using the deployment wizard   | 27 |
|   | 6.4   | VxFlex GUI                                  | 31 |
| 7 | Best  | practices                                   | 32 |
|   | 7.1   | Maximum Transmission Unit size              | 32 |
|   | 7.2   | Configure Quality of Service using DiffServ | 34 |
| Α | Trou  | bleshoot SDS connectivity                   | 36 |
| В | Rout  | ing VxFlex Virtual Machine traffic          | 37 |
| С | Valid | lated hardware and components               | 39 |
| D | Valid | lated software                              | 40 |
| Е | Supp  | ported switches                             | 41 |
| F | Prod  | uct manuals and technical guides            | 42 |
| G | Fabr  | ic Design Center                            | 43 |
| н | Supp  | port and feedback                           | 44 |

# **Executive summary**

Dell EMC VxFlex is an industry leading software-defined storage (SDS) solution that enables customers to extend their existing virtual infrastructure into a high performing virtual SAN. VxFlex creates a virtual server SAN using industry-standard servers with direct attached storage (DAS). You can deploy VxFlex using as few as three hosts, and up to 1024 hosts. Each host can use storage media such as flash-based SSDs, NVMe SSDs, traditional spinning disks, or a mix.

The Dell EMC Networking S5248F-ON is the latest in the S-series of switches that provide the bandwidth and low latency support for a scalable storage architecture. This document provides two examples that detail the deployment of the Dell EMC VxFlex solution using Dell EMC Networking 25GbE switches. This document:

- Assists administrators in selecting the best hardware and topology for their Dell EMC VxFlex network
- Delivers detailed instructions and working examples for the deployment and configuration of Dell EMC Networking S-series switches using OS10 Enterprise Edition (OS10EE)
- Delivers instructions and working examples for the deployment and configuration of a sample Dell EMC VxFlex virtual SAN
- Shows conceptual, physical, and logical diagram examples for various networking topologies

# Introduction

1

VxFlex is a software-only solution that uses existing servers' local disks and LAN to create a virtual SAN that has all the benefits of external storage – but at a fraction of cost and complexity. VxFlex uses the existing local storage devices and turns them into shared block storage. For many workloads, VxFlex storage is comparable to, or better than, external shared block storage.

The lightweight VxFlex software components are installed on the application servers and behave like a software initiator. A standard Ethernet network provides a communication channel for I/O requests sent to VxFlex block volumes. An efficient decentralized block I/O flow, combined with a distributed, sliced volume layout, results in a massively parallel I/O system that can scale to thousands of nodes.

VxFlex is designed and implemented with enterprise-grade resilience. The software features an efficient distributed self-healing process that overcomes media and server failures, without requiring administrator involvement.

In the modern data center, 100 Gbps Ethernet is now at an affordable price to respond to the increasing demands of bandwidth from storage and compute. Dell EMC Networking offers the S5248F-ON, 25/100GbE Ethernet switch, designed to be used as a data center Leaf or Top of Rack (ToR) switch.

The example topology that is illustrated in this guide uses VxFlex Ready Nodes (formerly known as ScaleIO Ready Nodes). Dell EMC VxFlex Ready Nodes are a combination of VxFlex software-defined block storage and Dell PowerEdge servers, optimized to run the VxFlex OS, enabling the deployment of an entirely architected, software-defined, scale-out server SAN. This guide covers deploying the VxFlex solution on VMware vSphere ESXi, creating a Hyper-Converged Infrastructure (HCI) by enabling each ESXi host to present computing as well as storage resources.

This guide does not cover physically cabling or connecting to existing data center infrastructure. A prerequisite for this deployment guide is access to a VMware vCenter Server capable of using virtual distributed switches.

**Note:** For deploying a spine-leaf architecture using Dell EMC Networking, see <u>Dell EMC Networking Layer 3</u> <u>Leaf-Spine Deployment and Best Practices with OS10</u>, or use the Dell EMC Fabric Design Center discussed on page 43. For steps on deploying and configuring VMware vSphere, see the <u>vSphere Networking Guide for</u> <u>vSphere 6.5, ESXi 6.5, and vCenter Server 6.5</u>.

# 1.1 Typographical conventions

This document uses the following typographical conventions:

| Monospaced text        | Command Line Interface (CLI) examples                                            |
|------------------------|----------------------------------------------------------------------------------|
| Bold monospaced text   | Commands entered at the CLI prompt                                               |
| Italic monospaced text | Variables in CLI examples                                                        |
| Bold text              | Graphical User Interface (GUI) fields and information that is entered in the GUI |

## 1.2 Attachments

This document in .pdf format includes one or more file attachments. To access attachments in Adobe Acrobat Reader, click the icon in the left pane halfway down the page, then click the  $\emptyset$  icon.

### 1.3 Dell EMC VxFlex

A VxFlex virtual SAN consists of the following software components:

- Meta Data Manager (MDM) Configures and monitors the VxFlex system. The MDM can be configured in redundant cluster mode, with three members on three servers, or five members on five servers. The example in this guide creates a three-member MDM configuration.
- Storage Data Server (SDS) Manages the capacity of a single server and acts as a back-end for data access. In this guide, all servers act as an SDS.
- Storage Data Client (SDC) A lightweight device driver that exposes VxFlex volumes as block devices. In this guide, all servers act as an SDC.

In this environment, the VxFlex/ScaleIO Virtual Machine (SVM) hosts the MDM and SDS roles. Each VxFlex node, running ESXi, has a separate SVM. The following illustration shows the communication between these components:

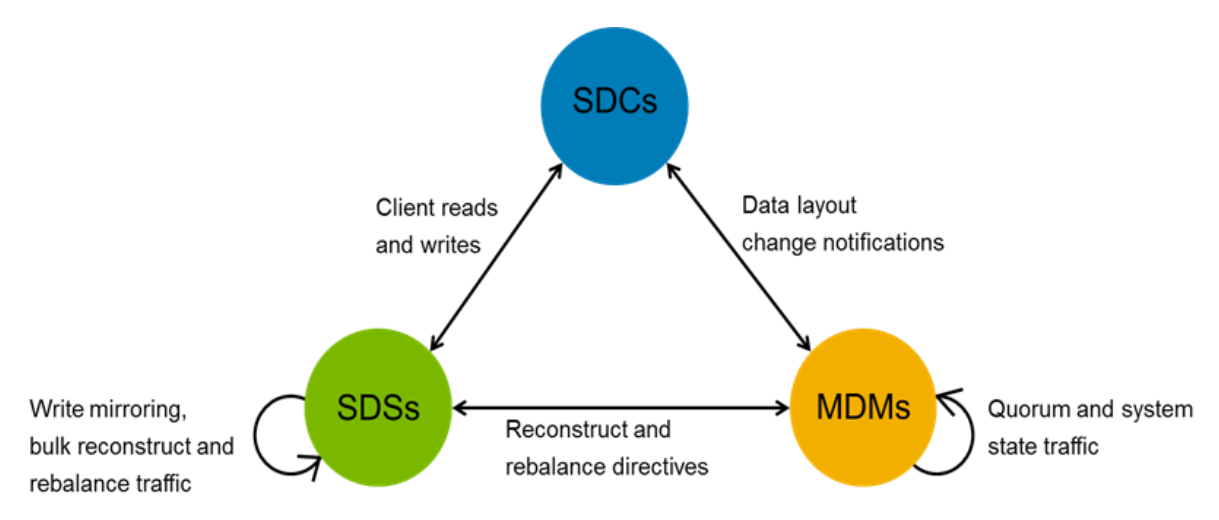

Figure 1 VxFlex component communication

# 2 Hardware overview

This section briefly describes the hardware that is used to validate the deployment example in this guide. <u>Appendix C</u> contains a complete listing of hardware and components.

Steps in this document were validated using the specified Dell EMC Networking switches and OS10EE but may be used for other Dell EMC Networking switch models that use the same networking operating system or later assuming the switch has the available port numbers, speeds, and types. For example, the OS10EE commands in this document also work with 10GbE leaf switches like the Dell EMC S4128F-ON, with minor adjustments to the commands given in the examples.

# 2.1 Dell EMC Networking S3048-ON

The Dell EMC Networking S3048-ON is a 1-Rack Unit (RU) switch with forty-eight 1GbE Base-T ports and four 10GbE SFP+ ports. In this guide, one S3048-ON supports management traffic in each rack.

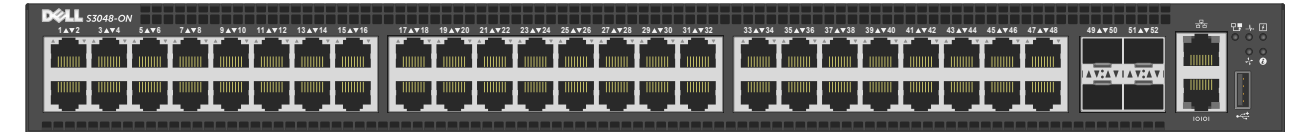

Figure 2 Dell EMC Networking S3048-ON

# 2.2 Dell EMC Networking S5248F-ON

The Dell EMC Networking S5248F-ON is a 1-RU switch with forty-eight 25GbE SFP28 ports, four 100GbE QSFP28 ports, and two 200GbE QSFP28-DD ports. The example in this guide deploys two of these switches as leaf switches running OS10EE, performing basic gateway functionality for attached VxFlex hosts.

| DØLLEN   | с,. | 3•  | 5.0 | 7 • | 9•   | 11 • | 13 • | 15 • | 17 • | 19 • | 21 • | 23 •     | 25 • | 27 • | 29 • | 31 • | 33 • | 35 ●     | 37 • | 39 • | 41 • | 43 • | 45 • | 47 • | 49 • • • •<br>50 • • • • | 53 • • • 55 • • • •   |
|----------|-----|-----|-----|-----|------|------|------|------|------|------|------|----------|------|------|------|------|------|----------|------|------|------|------|------|------|--------------------------|-----------------------|
| 8        |     |     |     |     |      |      |      |      |      |      |      |          |      |      |      |      |      |          |      |      |      |      |      |      |                          |                       |
| Stack ID |     |     |     |     |      |      |      |      |      |      |      | <u> </u> | 123  |      |      |      |      |          |      |      |      |      |      |      |                          |                       |
| E U      |     |     |     |     |      |      |      |      |      |      |      |          |      |      |      |      |      |          |      |      |      |      |      |      |                          |                       |
| -h-      |     |     |     |     |      |      |      |      |      |      |      |          |      |      |      |      |      | <u> </u> |      |      |      |      |      |      |                          |                       |
| ·· ··    | 2 • | 4 • | 6 • | 8 • | 10 • | 12 • | 14 🛛 | 16 • | 18 • | 20 • | 22 • | 24 •     | 26 • | 28 • | 30 • | 32 • | 34 • | 36 •     | 38 • | 40 • | 42 • | 44 . | 46 • | 48 • | 51 • • • •               | 54 • • • • 56 • • • • |

Figure 3 Dell EMC Networking S5248F-ON

# 2.3 Dell EMC VxFlex Ready Node (R740xd)

Dell EMC VxFlex Ready Nodes are pre-configured with certified components that simplify ordering and reduce deployment risks. The VxFlex Ready Node R740xd is a 2-RU, two-socket server platform. It allows up to 32 x 2.5" SSDs or HDDs with SAS, SATA, and NVMe support. In this guide, four Ready Node R740xd servers are used in the VxFlex cluster.

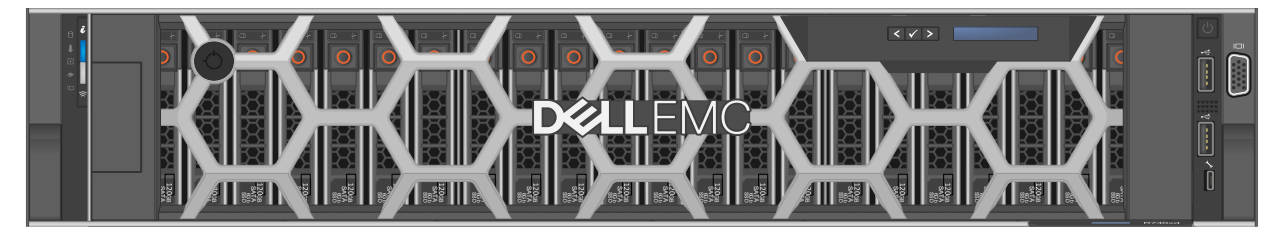

Figure 4 Dell EMC VxFlex Ready Node (R740xd)

# 3 VxFlex networking overview

The primary purpose of this guide is to provide a step-by-step example for configuring the network for VxFlex using OS10EE. Chapter 4 provides instructions for configuring Dell EMC Networking S5248F-ON 25GbE switches, running OS10EE. Two S5248F-ON switches are used as ToR/leaf switches to connect Dell EMC VxFlex Ready Nodes (based on R740xd servers) for VxFlex installation and upstream connectivity.

In VxFlex, internode communication, which is used for managing data locations, rebuilding, rebalancing, and for application access to stored data, can be done on one IP network or spread across separate IP networks. Regardless of the model used, VxFlex supports VLANs. Management may be done on a separate network with access to the other VxFlex components, or on the same network.

Each VxFlex node in this guide has four 25GbE ports that are provided by two Mellanox Connect X-4 LX PCIe cards. Two of the available four ports are used to carry all traffic types (front end and back end) in this deployment and Quality of Service (QoS) is used to ensure that traffic requiring low-latency is prioritized (see Section 7.2). Since VxFlex may provide compute resources, the remaining free ports could be leveraged for compute workloads, depending on requirements.

**Note:** For configuring previous generation switches using version OS9 firmware, see <u>VxFlex Network</u> <u>Deployment Guide using Dell EMC Networking 25GbE switches and OS9</u>. Table 1 provides a breakdown and where to find each example.

| Table T | Configuration examples |                             |                      |
|---------|------------------------|-----------------------------|----------------------|
| DNOS    | Dell EMC ToR Switch    | VxFlex nodes                | Example              |
| OS10EE  | S5248F-ON (25GbE)      | R740xd (VxFlex Ready Nodes) | This document        |
| OS9     | S5048F-ON (25GbE)      | R730xd (servers)            | OS9 deployment guide |

Table 1 Configuration examples

## 3.1 Network topologies

This section provides an overview of the production network, management network, and physical connections used in the deployment example in this guide.

#### 3.1.1 Production network

A non-blocking network design allows the use of all switch ports concurrently. Such a design is needed to accommodate various traffic patterns in a VxFlex deployment and optimize the additional traffic generated in the HCI environment. Figure 5 shows the example topology using Dell EMC VxFlex Ready Nodes and OS10EE switch firmware running on Dell EMC Networking S5248F-ON leaf switches. The VxFlex components, MDM, SDS, and SDC, reside on the hosts while ESXi is managed through vCenter in the management environment. A typical leaf-spine topology is shown to demonstrate access to the existing infrastructure found in a typical data center. This configuration demonstrates a single rack deployment. Larger scale deployments may require separate storage data and VM production networks. Configuring the leaf-spine or existing production network is beyond the scope of this guide.

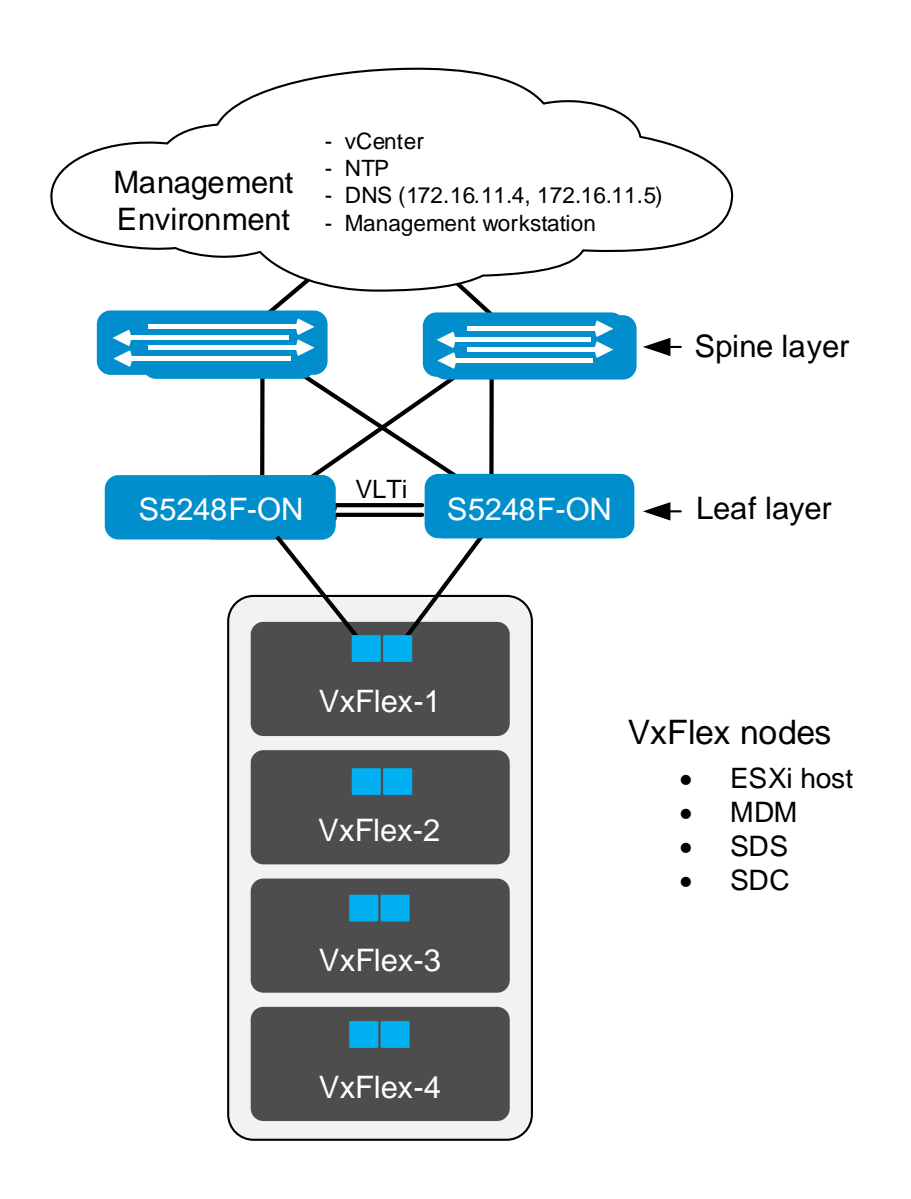

Figure 5 Production network

#### 3.1.2 Management network

A single S3048-ON switch provides iDRAC connectivity to the VxFlex nodes. Figure 6 shows the S3048-ON is connected to the leaf switches through the OOB port on each leaf switch. In this guide, OS10EE is used on the S3048-ON management switch.

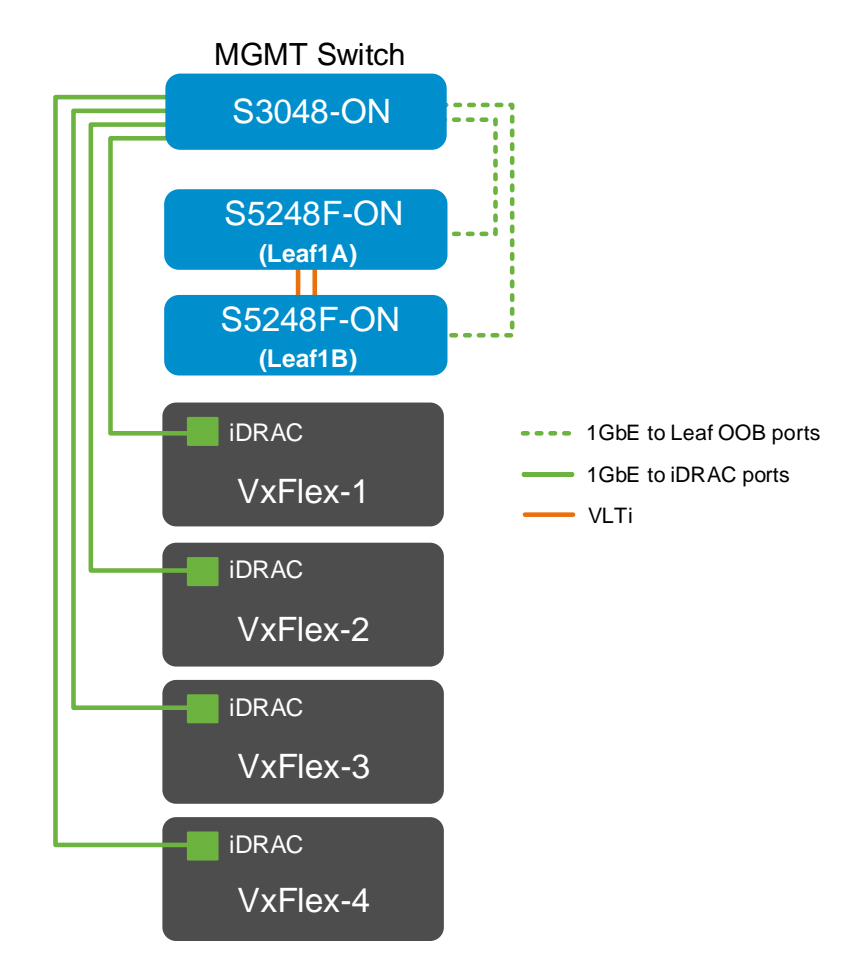

Figure 6 Management network for a single rack

## 3.2 Network connectivity

Figure 7 shows one VxFlex node (VxFlex-1) connected to two leaf switches using two Mellanox ConnectX-4 LX PCIe cards that are installed in PCIe slots 1 and 2. The leaf switches are Virtual Link Trunking (VLT) peers. One port from each PCIe card connects to each leaf switch. The connections for VxFlex-2 through VxFlex-4 (not shown) are done in the same manner.

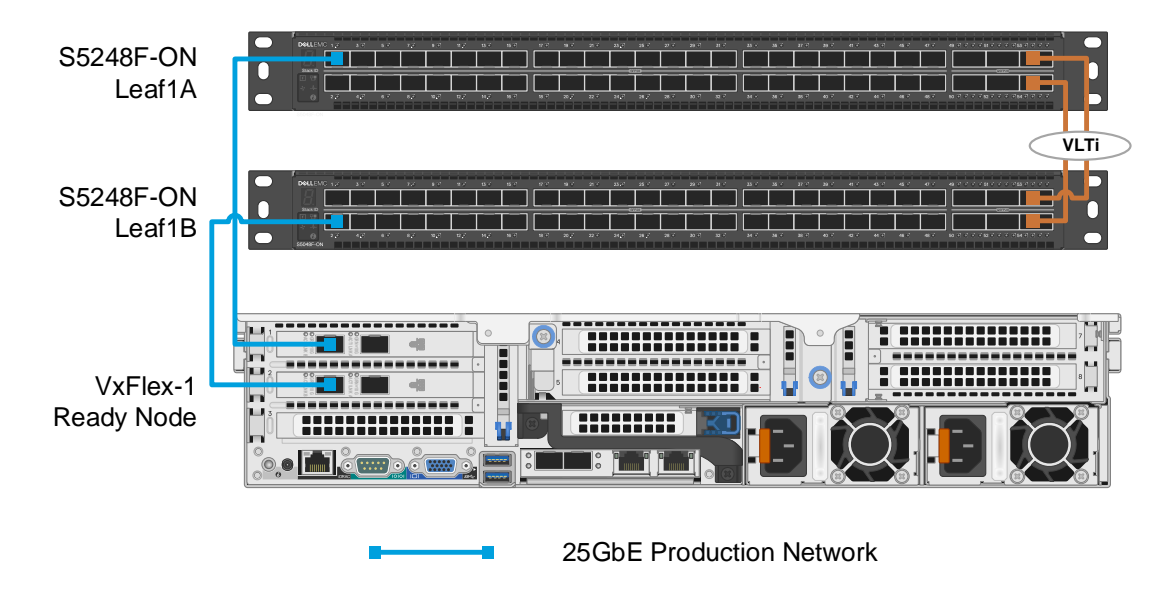

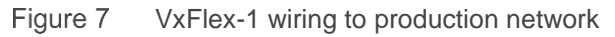

## 3.1 Connections to OOB management switch

The OOB management network is an isolated network for remote management of servers, switches, and other devices. It is also used to carry heartbeat messages sent between leaf switches configured as VLT peers.

Dell EMC recommends using at least one S3048-ON switch per 42-RU rack for OOB management network connections. Each S3048-ON has forty-eight 1GbE Base-T ports for connections to server iDRACs and leaf switch management ports as shown in Figure 7. Four 10GbE SFP+ ports are available on the S3048-ON for uplinks to the OOB management network core (links not shown).

**Note:** When running OS10EE, the S3048-ON will function as an OOB management switch with its factory default configuration. By default, all ports are in switchport mode, in VLAN 1, administratively up, and rapid per-VLAN spanning tree plus (RPVST+) is enabled. At a minimum, Dell EMC recommends changing the admin password to a complex password during the first login.

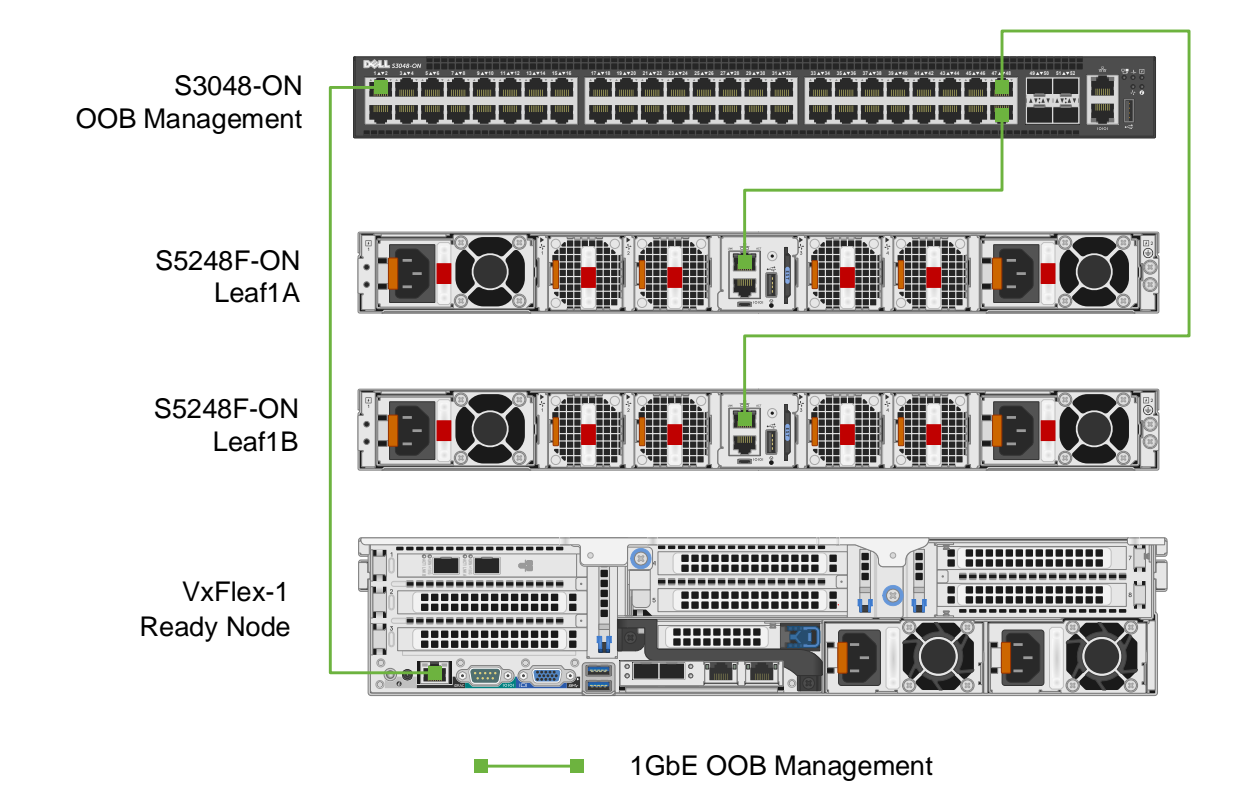

Figure 8 OOB management network connections

Figure 8 shows the first node (VxFlex-1) connected to the S3048-ON management switch using the onboard iDRAC port. The connections for VxFlex-2 through VxFlex-4 (not shown) are done in the same manner. The production switches are also connected to the S3048-ON management switch using the OOB port on the back of each switch.

The leaf switches are configured as a VLT pair. Part of a successful VLT deployment is the use of a VLT backup link. The backup link monitors the connectivity between the VLT peer switches. The backup link sends configurable, periodic, keepalive messages between the VLT peer switches. The out-of-band (OOB) management interface (mgmt1/1/1) is configured as a backup link to fulfill this requirement.

**Note:** An existing 1GbE Base-T switch may be used as an alternative to the S3048-ON. Optionally, for small deployments, the dedicated iDRAC port on each Ready Node may be connected to a port configured on the in-band management VLAN on either one of the two S5248F-ON leaf switches. This requires an SFP-1GbE Base-T adapter, Dell EMC part number XTY28, for each iDRAC connection.

# 3.2 IP addressing

Dell EMC VxFlex MDMs, SDSs, and SDCs can have multiple IP addresses and can reside on more than one network. Multiple IPs provide options for load balancing and redundancy. VxFlex natively provides redundancy and load balancing across physical network links when an MDM or SDS is configured to send traffic across multiple links. In this configuration, each interface available to the MDM or SDS is assigned an IP address, each in a different subnet.

Accounting for the management network and two data networks, each VxFlex node needs seven IPs with the VMware vMotion network being optional:

- iDRAC Management Used for administrative management of the VxFlex node through the iDRAC interface
- ESXi Management Used to connect the host to vCenter and management.
- ESXi vMotion Used to migrate virtual machines between ESXi hosts (optional)
- SVM Management Used for administrative management of the SVM installed on each host
- Data Network 1 SVM Used by the SVM to access Data Network 1
- Data Network 1 SDC Used by ESXi as a VMkernel IP for data access to Data Network 1
- Data Network 2 SVM Used by the SVM to access Data Network 2
- Data Network 2 SDC Used by ESXi as a VMkernel IP for data access to Data Network 2

**Note**: Multiple IP subnets used for the VxFlex OS data network cannot be on the same subnet in a VMware setup. VxFlex OS only supports the following network configurations when deployed on VMware:

- \* A single data storage network
- \* Two or more data networks, each on separate IP subnets
- \* A single IP data network using several NIC-bonding configurations, or vSwitch load balancing

For more information, see the VMware limitation in the following Vmware Knowledge Base article: <u>Multi-homing on ESXi/ESX</u>.

Table 2 and Table 3 show how to calculate the IP address requirements. To accommodate expansion each address pool is assigned a dedicated subnet.

| Item                                                                                                    | Description                                              |  |  |  |  |
|----------------------------------------------------------------------------------------------------|----------------------------------------------------------|--|--|--|--|
| Ν                                                                                                    | Number of nodes                                          |  |  |  |  |
| IP address pools                                                                                                    | The pools of IP addresses used for the following groups: |  |  |  |  |
|                                                                                                    | ESXI_MGMT_IP = Management IP addresses                   |  |  |  |  |
|                                                                                                    | ESXI_VMOTION_IP = ESXi vMotion IP addresses              |  |  |  |  |
|                                                                                                    | HOST_AND_SVM_MGMT_IP = SVM management IP addresses       |  |  |  |  |
|                                                                                                    | IDRAC_MGMT_IP = iDRAC IP address for each node           |  |  |  |  |
| The formula to calculate IP address subnet pool or subnet needs is: N * ESXI_MGMT_IP + N * ESXI_VMOTION_IP + N * Host and SVM_MGMT_IP + N * IDRAC_MGMT_IP |                                                          |  |  |  |  |

Table 2VMware and management IP network calculations

Table 3 VxFlex data IP network calculations

| Item           | Description                                                                                                    | Comments                                                            |
|----------------|----------------------------------------------------------------------------------------------------|---------------------------------------------------------------------|
| N              | Number of nodes                                                                                                    |                                                                     |
| Data network 1 | <ul> <li>The pools of IP addresses used for static allocation for the following groups:</li> <li>Node_DATA1_IP = VxFlex internal (interconnect) IP addresses</li> <li>SVM_DATA1_IP = SVM management IP addresses</li> <li>MDM_Cluster_Virtual_IP_DATA1 = The virtual IP of the MDM cluster in the Data1 network</li> </ul>                | For clarity, the first<br>subnet is referred to<br>as <b>Data1</b>  |
|                | The formula to calculate the subnet pool or subnet needs is:<br>N * Node_DATA1_IP + N * SVM_DATA1_IP + MDM_Cluster_Virtual                                                                                                    | _IP_DATA1                                                           |
| Data network 2 | <ul> <li>The pools of IP addresses used for static allocation for the following groups:</li> <li>1. Node_DATA2_IP = VxFlex Nodes internal (interconnect) IP addresses</li> <li>2. SVM_DATA2_IP = SVM management IP addresses</li> <li>3. MDM_Cluster_Virtual_IP_DATA2 = The virtual IP of the MDM cluster in the Data2 network</li> </ul> | For clarity, the<br>second subnet is<br>referred to as <b>Data2</b> |
|                | The formula to calculate the subnet pool or subnet needs is:<br>N * Node_DATA2_IP + N * SVM_DATA2_IP + MDM_Cluster_Virtual                                                                                                    | _IP_DATA2                                                           |

The IP ranges and default gateway for each IP subnet are shown in Table 4. VMware vMotion, Data1, and Data2 do not require default gateways in this configuration. If routing is required for Data1 and Data2, see *Routing VxFlex Virtual Machine traffic* in Appendix B.

| Tab | le | 4 | IP | address | ranges |
|-----|----|---|----|---------|--------|
|-----|----|---|----|---------|--------|

| IP Pool                      | IP Subnet      | Default gateway |
|------------------------------|----------------|-----------------|
| ESXI_VMOTION_IP              | 172.16.32.0/24 | n/a             |
| HOST_AND_SVM_MGMT_IP         | 172.16.33.0/24 | 172.16.33.253   |
| Node_DATA1_IP & SVM_DATA1_IP | 172.16.34.0/24 | n/a             |
| Node_DATA2_IP & SVM_DATA2_IP | 172.16.35.0/24 | n/a             |

Each data and management network can reside on a different VLAN, enabling separation at a much higher granularity. In this deployment guide, VLANs are used to separate each subnet as shown in Table 5.

Table 5 VLAN and subnet association

| IP Pool                      | VLAN ID |
|------------------------------|---------|
| ESXI_VMOTION_IP              | 1632    |
| HOST_AND_SVM_MGMT_IP         | 1633    |
| Node_DATA1_IP & SVM_DATA1_IP | 1634    |
| Node_DATA2_IP & SVM_DATA2_IP | 1635    |

## 3.3 Switch preparation

Switches used in this guide run OS10EE version 10.4.2.2 or later. Run the **show** version command to check the operating system version, and then update the operating system as required for each switch.

**Note**: Dell EMC recommends upgrading to the latest release available on <u>Dell Digital Locker</u> (account required).

```
OS10# show version
```

```
Dell EMC Networking OS10-Enterprise
Copyright (c) 1999-2019 by Dell Inc. All Rights Reserved.
OS Version: 10.4.2.2
Build Version: 10.4.2.2.265
Build Time: 2019-01-14T15:15:14-0800
System Type: S5248F-ON
Architecture: x86_64
Up Time: 3 days 03:51:54
```

Run the command show license status to verify license installation. The License Type: field should indicate PERPETUAL. If an evaluation license is installed, licenses purchased from Dell EMC are available for download on <u>Dell Digital Locker</u>. Installation instructions are provided in the <u>OS10 Enterprise Edition User</u> <u>Guide Release 10.4.2.0</u>.

```
OS10# show license status
```

| System Informati | on |                                |
|------------------|----|--------------------------------|
| Vendor Name      | :  | Dell EMC                       |
| Product Name     | :  | S5248F-ON                      |
| Hardware Version | :  | A01                            |
| Platform Name    | :  | x86_64-dellemc_s5248f_c3538-r0 |
| PPID             | :  | CN046MRJZES0089K00016          |
| Service Tag      | :  | DELLEMC                        |
| License Details  |    |                                |
|                  |    |                                |
| Software         | :  | OS10-Enterprise                |
| Version          | :  | 10.4.2.2                       |
| License Type     | :  | PERPETUAL                      |
| License Duration | :  | Unlimited                      |
| License Status   | :  | Active                         |
| License location | :  | /mnt/license/6910002.lic       |

Note: If OS10EE was factory installed, a perpetual license is already on the switch.

Set the factory defaults of your switches to remove any current configuration. The following commands set switches running OS10EE to their factory default settings:

OS10# delete startup-configuration
Proceed to delete startup-configuration [confirm yes/no(default)]:y
OS10# reload

System configuration has been modified. Save? [yes/no]:n Proceed to reboot the system? [confirm yes/no]:y

The switch is now ready for configuration.

# 4 Dell EMC Networking S5248F-ON 25GbE switch configuration

This chapter provides the steps for configuring the network to connect VxFlex v2.6.1.1 on Dell EMC VxFlex Ready Nodes (based on R740xd servers) using Dell EMC Networking S5248F-ON 25GbE switches running OS10EE.

Switch configuration details with explanations are provided for one leaf switch. The remaining leaf switch uses a similar configuration.

**Note**: The configuration files for both leaf switches are provided as attachments in the softcopy (.pdf) of this document. To access attachments in Adobe Acrobat Reader, click the icon in the left pane halfway down the page, then click the  $\mathcal{O}$  icon.

### 4.1 Initializing switches

The S5248F-ON switches must be running OS10EE version 10.4.2.2 or later for the commands that are provided in this guide to work.

**Note**: Dell EMC recommends that the switches are using a perpetual license and are set to factory defaults. Before proceeding, use the instructions in section 3.3 to verify the operating system version of each switch. If necessary, download and install the perpetual licenses, and then set your switches to factory defaults to prepare them for the VxFlex network configuration.

## 4.2 S5248F-ON leaf switch configuration

The following section outlines the configuration commands that are issued to the S5248F-ON leaf switches. The switches start at their factory default settings, as indicated in section 3.3.

**Note:** The following configuration details are specific to S5248F, Leaf1A. The remaining leaf switch is similar. The configuration details for both leaf switches are provided in the attachments section and are named **S5248-Leaf1A.txt** and **S5248-Leaf1B.txt**.

Initial configuration requires the configuration of the hostname. The VLT backup interface is configured with an IP address.

```
OS10# configure terminal

OS10(config)# hostname S5248-Leaf1A

S5248-Leaf1A(config)# interface mgmt 1/1/1

S5248-Leaf1A(conf-if-ma-1/1/1)# no ip address dhcp

S5248-Leaf1A(conf-if-ma-1/1/1)# ip address 172.16.30.101/24

S5248-Leaf1A(conf-if-ma-1/1/1)# no shutdown

S5248-Leaf1A(conf-if-ma-1/1/1)# exit

S5248-Leaf1A(config)# management route 0.0.0.0/0 172.16.30.254
```

Enable RSTP as a precaution against loops. Configure S5248F-Leaf1A as the primary RSTP root bridge using the spanning-tree rstp priority 0 command and S5248F-Leaf1B as the secondary RSTP root bridge using the spanning-tree rstp priority 4096 command.

S5248-Leaf1A(config)# spanning-tree mode rstp

S5248-Leaf1A(config)# spanning-tree rstp priority 0

Configure the VLT interconnect between S5248F-Leaf1A and S5248F-Leaf1B. In this configuration, use interfaces Eth 1/1/55-56 for the VLT interconnect. The backup destination is the management IP address of the VLT peer switch, S5248F-Leaf1B. Finally, VLT peer-routing is enabled providing forwarding redundancy in the event of a switch failure.

```
S5248-Leaf1A(config)# interface range ethernet 1/1/55-1/1/56
S5248-Leaf1A(conf-range-eth1/1/55-1/1/56)# description VLTi
S5248-Leaf1A(conf-range-eth1/1/55-1/1/56)# no switchport
S5248-Leaf1A(conf-range-eth1/1/55-1/1/56)# exit
```

```
S5248-Leaf1A(config)# vlt-domain 1
S5248-Leaf1A(conf-vlt-1)# backup destination 172.16.30.102
S5248-Leaf1A(conf-vlt-1)# discovery-interface ethernet1/1/55-1/1/56
S5248-Leaf1A(conf-vlt-1)# peer-routing
S5248-Leaf1A(conf-vlt-1)# primary-priority 1
S5248-Leaf1A(conf-vlt-1)# vlt-mac de:11:de:11:de:11
S5248-Leaf1A(conf-vlt-1)# exit
```

Three VLAN interfaces are created. The management network is assigned to a VRRP group, and a virtual address is assigned. To designate this switch as the master, the VRRP priority is set to 254 (the VRRP peer switch priority is set to 1). Only Data1 is created on this leaf switch, and the IP address is optionally assigned, while Data 2 is created on the other leaf switch. The switch with the largest priority value becomes the master VRRP router.

```
S5248-Leaf1A(conf-vlt-1)# interface vlan 1632
S5248-Leaf1A(conf-if-vl-1632)# description "ESXI VMOTION IP"
S5248-Leaf1A(conf-if-vl-1632)# mtu 9216
S5248-Leaf1A(conf-if-vl-1632)# no shutdown
```

**Note:** It is considered a best practice to use jumbo frames (mtu 9216) in this configuration. See chapter 7 for the Maximum Transmission Unit (MTU) guidelines used in this guide.

```
S5248-Leaf1A(conf-if-vl-1632)# interface vlan 1633
S5248-Leaf1A(conf-if-vl-1633)# ip address 172.16.33.251/24
S5248-Leaf1A(conf-if-vl-1633)# description "HOST AND SVM MGMT IP"
S5248-Leaf1A(conf-if-vl-1633)# mtu 9216
S5248-Leaf1A(conf-vlan1633-vrid-33)# priority 254
S5248-Leaf1A(conf-vlan1633-vrid-33)# virtual-address 172.16.33.253
S5248-Leaf1A(conf-vlan1633-vrid-33)# exit
S5248-Leaf1A(conf-vlan1633-vrid-33)# exit
S5248-Leaf1A(conf-if-vl-1633)# interface Vlan 1634
S5248-Leaf1A(conf-if-vl-1634)# description "Node DATA1 IP & SVM DATA1 IP"
S5248-Leaf1A(conf-if-vl-1634)# mtu 9216
S5248-Leaf1A(conf-if-vl-1634)# no shutdown
S5248-Leaf1A(conf-if-vl-1634)# no shutdown
S5248-Leaf1A(conf-if-vl-1634)# mtu 9216
```

The downstream interfaces to the VxFlex cluster R740xd servers are configured in the next set of commands. All server-facing interfaces are tagged for each VLAN.

```
S5248-Leaf1A(config)# interface range ethernet 1/1/1-1/1/4
S5248-Leaf1A(conf-range-eth1/1/1-1/1/4)# no ip address
S5248-Leaf1A(conf-range-eth1/1/1-1/1/4)# description "LINK TO VXFLEX NODES"
S5248-Leaf1A(conf-range-eth1/1/1-1/1/4)# mtu 9216
S5248-Leaf1A(conf-range-eth1/1/1-1/1/4)# switchport mode trunk
S5248-Leaf1A(conf-range-eth1/1/1-1/1/4)# switchport access vlan 1
S5248-Leaf1A(conf-range-eth1/1/1-1/1/4)# switchport trunk allowed vlan
1632,1633,1634
S5248-Leaf1A(conf-range-eth1/1/1-1/1/4)# spanning-tree port type edge
S5248-Leaf1A(conf-range-eth1/1/1-1/1/4)# spanning-tree guard root
S5248-Leaf1A(conf-range-eth1/1/1-1/1/4)# no shut
```

The following mode command converts 25GbE switch ports to 10GbE, allowing 10GbE network devices to attach to the 25GbE switch at the lower speed. The converted port's new port names end in :1.

```
S5248-Leaf1A(config)# port-group 1/1/12
S5248-Leaf1A(conf-pg-1/1/12)# mode Eth 10g-4x
S5248-Leaf1A(conf-pg-1/1/12)# exit
```

Save the configuration.

S5248-Leaf1A(config-line-vty)# end
S5248-Leaf1A# write memory

**Note**: IP configuration for VLAN IDs 1634 (on Leaf1A) and 1635 (on Leaf1B) is optional. A gateway is not required for the two VxFlex data networks. When connecting external SDC's it is recommended to use IP's on the same subnet. Connecting SDC's via router on a different subnet is supported and will require manual configuration of static routes on the SVM and the ESXi as described in <u>Appendix B</u>.

## 4.3 Verify switch configuration

The following sections provide the commands and outputs that are used to verify the configuration of the switches, and to ensure that they are correctly connected. Except where there are fundamental differences, the only output that is shown is the S5248F-Leaf1A switch. The output from S5248F-Leaf1B is similar.

#### 4.3.1 show vlt domain id

The show vlt *domain-id* command validates the VLT configuration status when the VLTi Link Status is up. The role of one switch in the VLT pair is primary (shown) and its peer switch is assigned the secondary role.

The Inter-chassis link (ICL) Link Status, Heart Beat Status, and VLT Peer Status must all be up. The role of one switch in the VLT pair is Primary, and its peer switch (not shown) is assigned the Secondary role. Peer routing is also enabled leaving timers at system defaults.

```
S5248-Leaf1A# show vlt 1

Domain ID : 1

Unit ID : 1

Role : primary

Version : 2.0

Local System MAC address : 54:bf:64:e6:dd:c1

Role priority : 1
```

| VLT MAC address      |         | :  | de:11:de:11: | de:11   |                     |         |
|----------------------|---------|----|--------------|---------|---------------------|---------|
| IP address           |         | :  | fda5:74c8:b7 | 9e:1::1 |                     |         |
| Delay-Restore timer  |         | :  | 90 seconds   |         |                     |         |
| Peer-Routing         |         | :  | Enabled      |         |                     |         |
| Peer-Routing-Timeout | t timer | :  | 0 seconds    |         |                     |         |
| VLTi Link Status     |         |    |              |         |                     |         |
| port-channel1000     | )       | :  | up           |         |                     |         |
| VLT Peer Unit ID     | System  | MA | C Address    | Status  | IP Address          | Version |
| 2                    | 3c:2c:3 | 0: | 10:35:00     | up      | fda5:74c8:b79e:1::2 | 2.0     |

#### 4.3.2 show vlt domain id mismatch

The mismatch option lists VLANs configured on a single switch in the VLT domain. The output shows the two VLANs associated with Data1 and Data2.

| S5248-Leaf1A# show vlt 1 mismatch           |    |          |
|---------------------------------------------|----|----------|
| VLT-MAC mismatch:                           | No | mismatch |
| Peer-routing mismatch:                      | No | mismatch |
| VLAN mismatch:                              |    |          |
| VLT Unit ID Mismatch VLAN List              |    |          |
| * 1 1634                                    |    |          |
| 2 1635                                      |    |          |
| VLT VLAN mismatch:                          | No | mismatch |
| VLT Virtual Network Mismatch:               | No | mismatch |
| Virtual Network Name Mismatch:              | No | mismatch |
| Virtual Network VLTi-VLAN Mismatch:         | No | mismatch |
| Virtual Network Mode Mismatch:              | No | mismatch |
| Virtual Network Tagged Interfaces Mismatch: | No | mismatch |
| Virtual Network Untagged Interfaces:        | No | mismatch |
| Virtual Network VNI Mismatch:               | No | mismatch |
| Virtual Network Remote-VTEP Mismatch:       | No | mismatch |

#### 4.3.3 show vlt domain id backup-link

The show vlt *domain-id* backup-link command shows the heartbeat status of the vlt peer.

```
S5248-Leaf1A# show vlt 1 backup-link

VLT Backup Link

------

Destination : 172.16.30.102

Peer Heartbeat status : Up

Heartbeat interval : 30

Heartbeat timeout : 90

Destination VRF : default
```

#### 4.3.4 show vlt mac-inconsistency

The show vlt mac-inconsistency command shows the inconsistencies in dynamic MAC addresses learned between VLT peers.

S5248-Leaf1A# show vlt mac-inconsistency Inconsistency check for VLAN based MAC ------Fetching MACs from unit 2 Fetching MACs from unit 1 Identifying inconsistencies .. No inconsistencies found

#### 4.3.5 show spanning-tree brief

The show spanning-tree brief command validates that STP is enabled on the leaf switches. All connected interfaces are forwarding (FWD), as shown in the **Sts** column.

#### S5248-Leaf1A# show spanning-tree brief

Spanning tree enabled protocol rstp with force-version rstp Executing IEEE compatible Spanning Tree Protocol Root ID Priority 4096, Address 54bf.64e6.ddc1 Root Bridge hello time 2, max age 20, forward delay 15 Bridge ID Priority 8192, Address 3c2c.3010.3500 Configured hello time 2, max age 20, forward delay 15 Flush Interval 200 centi-sec, Flush Invocations 59 Flush Indication threshold 65535

| Interface     |         |      |       |     |       | Designated |                    |
|---------------|---------|------|-------|-----|-------|------------|--------------------|
| Name          | PortID  | Prio | Cost  | Sts | Cost  | Bridge ID  | PortID             |
| ethernet1/1/1 | 128 516 | 128  | 800   |     | <br>1 | <br>8192   | <br>3c2c 3010 3500 |
| ethernet1/1/2 | 128.520 | 128  | 800   | FWD | 1     | 8192       | 3c2c.3010.3500     |
| ethernet1/1/3 | 128.524 | 128  | 800   | FWD | 1     | 8192       | 3c2c.3010.3500     |
| ethernet1/1/4 | 128.528 | 128  | 800   | FWD | 1     | 8192       | 3c2c.3010.3500     |
| ethernet1/1/5 | 128.532 | 128  | 20000 | BLK | 0     | 0          | 0000.0000.0000     |
| ethernet1/1/6 | 128.536 | 128  | 20000 | BLK | 0     | 0          | 0000.0000.0000     |
| ethernet1/1/7 | 128.540 | 128  | 20000 | BLK | 0     | 0          | 0000.0000.0000     |
|               |         |      | :     |     |       |            |                    |

<output truncated>

#### 4.3.6 show vrrp brief

The output from the show vrrp brief command should be similar to that shown below. The priority (Pri column) of the master router in the pair is 254, and the backup router (not shown) is assigned priority 1. Note that some of the descriptions have been truncated to fit the document.

```
S5248F-Leaf1A#show vrrp brief
```

| Interface | Group  | Priority | Prempt | State      | Versio | n Master  | addr  | Virtual    | addr |
|-----------|--------|----------|--------|------------|--------|-----------|-------|------------|------|
|           |        |          |        |            |        |           |       |            |      |
| vlan1633  | IPv4 3 | 33 1     | true   | master-sta | te 2   | 172.16.33 | 8.251 | 172.16.33. | .253 |

# 5 VMware virtual network design

Tables are provided in this section that outline the virtual network design used in this deployment. Specific steps to create the distributed switches, VMkernels, and setting NIC teaming policies are not covered in this document. See <u>vSphere Networking Guide for vSphere 6.5, ESXi 6.5, and vCenter Server 6.5</u> for details on configuring ESXi and the virtual network environment.

## 5.1 ESXi management

The default VMkernel, vmk0 is used for management and is migrated from the default standard switch to the VDS created in this section. See <u>How to migrate service console / VMkernel port from standard switches to</u> <u>VMware vSphere Distributed Switch</u>.

## 5.2 Load balancing

In the deployment, two different load balancing algorithms are used. VxFlex data networks (Data1 and Data2) use *Route based on Originating Virtual Port*. Each port group is assigned a single interface as active while the other interface is unused. This creates a traditional storage topology where each host has two separate networks both logically and physically.

The remaining port groups use *Route based on Physical NIC Load*. Both uplinks are set as active, and I/O is automatically balanced across both interfaces. The Virtual Distributed Switch (VDS) tests the associated uplinks every 30 seconds, and if their load exceeds 75 percent of usage, the port ID of the virtual machine with the highest I/O is moved to a different uplink.

## 5.3 Configuration details

The following tables contain the pre- and post-installation configuration details for the VDS used for the VxFlex cluster.

| VDS switch name | Function                                                                                                    | Physical NIC port count | MTU  |
|-----------------|----------------------------------------------------------------------------------------------------|-------------------------|------|
| atx01-w01-vds01 | <ul> <li>ESXI_VMOTION_IP</li> <li>HOST_AND_SVM_MGMT_IP</li> <li>Node_DATA1_IP and SVM_DATA1_IP</li> <li>Node_DATA2_IP and SVM_DATA2_IP</li> </ul> | 2                       | 9000 |

|  | Table | 6 | Virtual | switch | details |
|--|-------|---|---------|--------|---------|
|--|-------|---|---------|--------|---------|

| Table 7 | Port | group | configuration | settings |
|---------|------|-------|---------------|----------|
|         | FUIL | group | configuration | seunys   |

| Parameter          | Settings         |
|--------------------|------------------|
| Failover Detection | Link status only |
| Notify switches    | Enabled          |
| Failback           | Yes              |

#### Table 8Port group settings

| VDS                 | Port group name                       | Teaming policy                                | Teaming and<br>Failover              | VLAN<br>ID |
|---------------------|---------------------------------------|-----------------------------------------------|--------------------------------------|------------|
| atx01-w01-<br>vds01 | atx01-w01-vds01-vmotion               | Route based on physical NIC load              | Active: Uplink 1 and<br>Uplink 2     | 1632       |
| atx01-w01-<br>vds01 | atx01-w01-vds01-VxFlex-<br>management | Route based on physical NIC load              | Active: Uplink 1 and Uplink 2        | 1633       |
| atx01-w01-<br>vds01 | atx01-w01-vds01-VxFlex-data01         | Route based on<br>originating virtual<br>port | Active: Uplink 1<br>Unused: Uplink 2 | 1634       |
| atx01-w01-<br>vds01 | atx01-w01-vds01-VxFlex-data02         | Route based on<br>originating virtual<br>port | Active: Uplink 2<br>Unused: Uplink 1 | 1635       |

Table 9 Physical, virtual, and VDS uplink NIC mapping

| VDS             | Physical NIC           | Virtual NIC | Uplink Mapping |
|-----------------|------------------------|-------------|----------------|
| atx01-w01-vds01 | Mellanox ConnectX-4 LX | vmnic5      | Uplink 1       |
| atx01-w01-vds01 | Mellanox ConnectX-4 LX | vmnic7      | Uplink 2       |

# 5.4 VMware vSphere VMkernel configuration

The following table contains the configuration details for the VxFlex VDS with four VMkernel adapters assigned (see chapter 6).

| Network label | Connected port group          | Enabled services   | ΜΤυ  | Comment                        |
|---------------|-------------------------------|--------------------|------|--------------------------------|
| management    | atx01-w01-vds01-management    | Management traffic | 9000 | Management                     |
| vMotion       | atx01-w01-vds01-vmotion       | vMotion traffic    | 9000 | Optional for VxFlex deployment |
| VxFlex-data01 | atx01-w01-vds01-VxFlex-data01 | N/A                | 9000 | Used by SDC driver             |
| VxFlex-data02 | atx01-w01-vds01-VxFlex-data02 | N/A                | 9000 | Used by SDC driver             |

Table 10 VMkernel adapter settings

Figure 9 is taken from vCenter > Home > Networking > atx01-w01-vds > Configure > Topology and shows the completed topology of vDS-VxFlex showing port groups and VLAN assignments, VMkernels and IP addresses, and physical NIC uplinks. Note that some port groups, like atx01-w01vds-vmotion, have been collapsed for brevity.

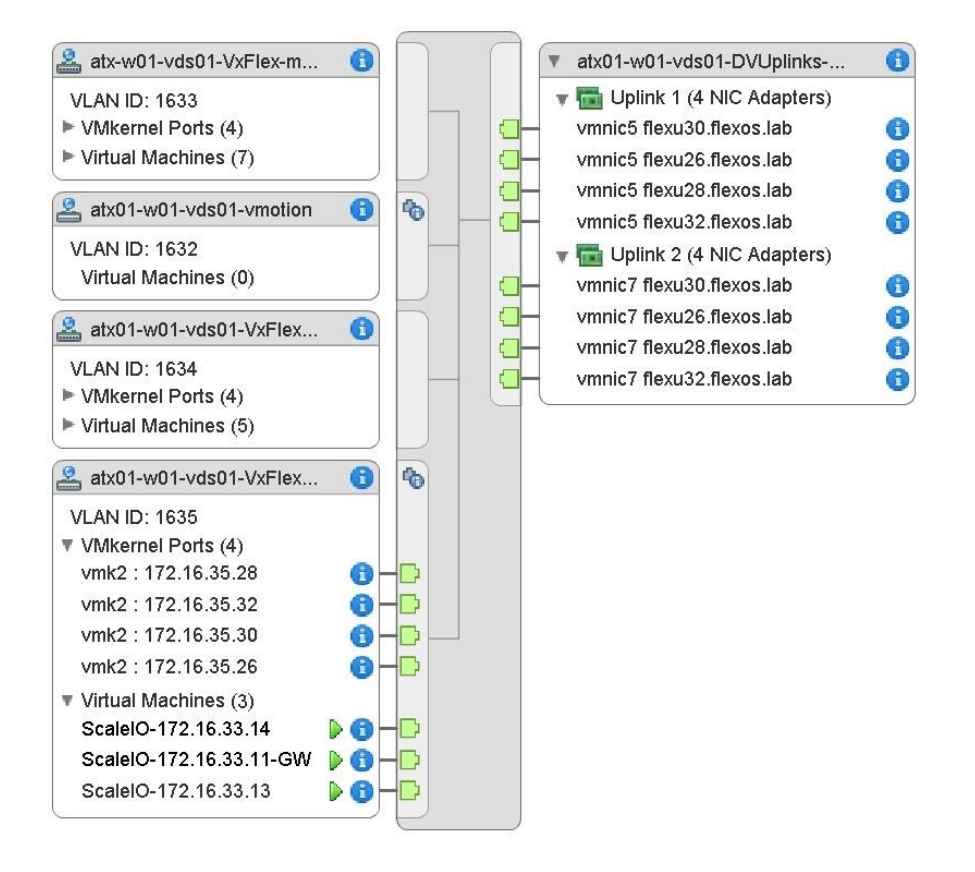

Figure 9 VDS atx01-w01-vds01 topology shown in vCenter

Physical connectivity and configuration of the VMware vSphere distributed switches are now complete.

Figure 10 represents a successfully deployed VxFlex HCI platform which is created in the next chapter. The screen is taken from **Home > Hosts and Clusters.** 

Continue to chapter 6 for instructions to deploy the VxFlex HCI platform.

| vmware vSphere Web Client ♠ = |
|-------------------------------|
| Navigator #                   |
| Back                          |
|                               |
| →                             |
| ✓ Int V×Flex                  |
| → 1 atx01-m01-mgmt01          |
| atx01m01esx01.dell.local      |
| atx01m01esx02.dell.local      |
| atx01m01esx03.dell.local      |
| atx01m01esx04.dell.local      |
| atx01m01pxe01                 |
| atx01m01vc01                  |
| B Jump Roy 01                 |
| Jump Box 01                   |
| Services Server               |
|                               |
| atx01w01esx05.dell.local      |
| atx01w01esx06.dell.local      |
| atx01w01esx07.dell.local      |
| atx01w01esx08.dell.local      |
| MLTT 1                        |
| MLTT 2                        |
| MLTT 3                        |
| B MLTT 4                      |
| ScaleIO-172.16.33.11-GW       |
| ScaleIO-172.16.33.12          |
| ScaleIO-172.16.33.13          |
| ScaleIO-172.16.33.14          |
| ScaleIO-172.16.33.15          |

Figure 10 vCenter host and clusters

# 6 Deploy Dell EMC VxFlex

Deploying VxFlex in this environment consists of the following steps:

- Register the VxFlex plug-in
- Upload the VxFlex Open Virtual Appliance (OVA) template
- Deploy VxFlex

This section does not contain step-by-step instructions for deploying VxFlex. For a detailed step-by-step guide, see the <u>ScaleIO IP Fabric Best Practice and Deployment Guide</u>.

## 6.1 Deploy the VxFlex plug-in

The VxFlex plug-in for vSphere simplifies the installation and management of the VxFlex system in a vSphere environment. Use the following parameters during the installation:

| Table 11 Dell E | MC VxFlex VMware | vSphere plug-ir | n parameters |
|-----------------|------------------|-----------------|--------------|
|-----------------|------------------|-----------------|--------------|

| Parameter         | Setting                 |
|-------------------|-------------------------|
| vCenter Server    | atx01m01vc01.dell.local |
| Registration mode | Standard                |

## 6.2 Upload the VxFlex OVA template

Once the VMware vCenter Dell EMC VxFlex plug-in installation is completed, upload the VxFlex virtual machine OVA to an R740xd local datastore. The OVA file has a virtual machine template for deploying all the software components of VxFlex. From the VMware PowerCLI program, select Create SVM Template. While it is possible to specify separate datastores to correspond to each VxFlex host, this deployment uses a single datastore for all hosts. VMware vSphere vMotion is used to copy the template to each remaining host during the VxFlex implementation.

During the installation process, use the parameters that are shown in the following table:

| Table 12 | VxFlex VMware | vSphere | plug-in | parameters |
|----------|---------------|---------|---------|------------|
|----------|---------------|---------|---------|------------|

| Parameter        | Setting                            |
|------------------|------------------------------------|
| vCenter Server   | atx01m01vc01.dell.local            |
| Data center name | VxFlex                             |
| Path to OVA      | local OVA path including file name |
| Datastore name   | atx01w01esx05-lds01                |

## 6.3 Deploy VxFlex using the deployment wizard

This section describes how the deployment wizard is used in deploying the example in this guide.

VxFlex deployment has four steps:

- 1. SDC deployment and configuration
- 2. VxFlex advanced configuration settings
- 3. Deploy the VxFlex environment
- 4. Install the VxFlex GUI (optional)

Before an ESXi host can consume the virtual SAN, the SDC kernel driver must be installed on each ESXi host, regardless of the role that host is playing. The process that is outlined below installs the SDC driver on the target host.

To start the installation wizard, perform the following steps:

- 1. From the **Basic tasks** section of the **EMC VxFlex** screen, click **Install SDC on ESX**.
- 2. Select all hosts under the VxFlex data center as targets for the installation.
- 3. Once complete, reboot all hosts before continuing with the deployment.

To deploy VxFlex, perform the following steps:

- 1. From the Basic tasks section of the EMC VxFlex screen, click Deploy VxFlex environment.
- 2. Using the following table, assign the settings that are listed to the parameters provided.

**Note:** The parameters and settings that are provided in the table address the selections necessary through step 4 of the installation wizard. A setting that is not listed indicates that the default setting has been applied.

| Parameter           | Setting                                                    |
|---------------------|------------------------------------------------------------|
| Select installation | Create a new system                                        |
| System name         | SIO01                                                      |
| Admin password      | VxFlex Admin Password                                      |
| vCenter server      | atx01m01vc01.dell.local                                    |
| Host selection      | atx01w01esx05, atx01w01esx06, atx01w01esx07, atx01w01esx08 |
| VxFlex components   | 3-node mode                                                |
| Initial Master MDM  | atx01w01esx05                                              |
| Manager MDM         | atx01w01esx06                                              |
| TieBreaker MDM      | atx01w01esx07                                              |
| DNS Server 1        | 172.16.11.4                                                |
| DNS Server 2        | 172.16.11.5                                                |

Table 13 VxFlex Wizard deployment settings

3. Using the following table, select the VxFlex wizard parameter settings for steps 5 through 7.

| Parameter                      | Setting                                                         |
|--------------------------------|-----------------------------------------------------------------|
| Protection domain name         | PD01                                                            |
| RAM read cache size per<br>SDS | 128 MB                                                          |
| Storage Pools                  | SSD01                                                           |
| Enable zero padding            | True                                                            |
| SDS host selection             | atx01w01esx05, atx01w01esx06, atx01w01esx07, atx01w01esx08      |
| Selected devices               | All empty device categorized into the appropriate storage pool. |
| SDC host selection             | atx01w01esx05, atx01w01esx06, atx01w01esx07, atx01w01esx08      |
| Enable/Disable SCSI LUN        | Enable                                                          |

Table 14 VxFlex Wizard deployment settings

#### 4. Using the following tables, use the appropriate values to complete the wizard setup.

Table 15 VxFlex Wizard deployment settings

| Parameter                | Setting                                     |
|--------------------------|---------------------------------------------|
| Host for VxFlex gateway  | atx01w01esx08                               |
| Gateway admin password   | VxFlex Admin Password                       |
| Gateway LIA password     | VxFlex Admin Password                       |
| Select OVA template      | EMC VxFlex SVM Template (v2.0.140000.228) 1 |
| OVA root password        | VxFlex Admin Password                       |
| OVA LIA password         | VxFlex Admin Password                       |
| Management network label | atx01-w01-vds01-VxFlex-management           |
| Data01 network label     | atx01-w01-vds01-VxFlex-data01               |
| Data02 network label     | atx01-w01-vds01-VxFlex-data02               |

| able 16 VxFlex networking addressing |                 |                 |                 |                 |
|--------------------------------------|-----------------|-----------------|-----------------|-----------------|
| ESXi name                            | Management IP   | Default gateway | Data 1 IP       | Data 2 IP       |
| atx01w01esx08                        | 172.16.33.11/24 | 172.16.33.253   | 172.16.34.11/24 | 172.16.35.11/24 |
| (VxFlex Gateway)                     |                 |                 |                 |                 |
| atx01w01esx05                        | 172.16.33.12/24 | 172.16.33.253   | 172.16.34.12/24 | 172.16.35.12/24 |
| (Master MDM)                         |                 |                 |                 |                 |
| atx01w01esx06                        | 172.16.33.13/24 | 172.16.33.253   | 172.16.34.13/24 | 172.16.35.13/24 |
| (Slave 1 MDM)                        |                 |                 |                 |                 |
| atx01w01esx07                        | 172.16.33.14/24 | 172.16.33.253   | 172.16.34.14/24 | 172.16.35.14/24 |
| (TieBreaker 1)                       |                 |                 |                 |                 |
| atx01w01esx08                        | 172.16.33.15/24 | 172.16.33.253   | 172.16.34.15/24 | 172.16.35.15/24 |
| (Standby MDM)                        |                 |                 |                 |                 |

Т

A virtual IP is assigned which is used for communications between the MDM cluster and the SDCs. Only one virtual IP address is mapped to each NIC, with a maximum of four virtual IPs per system. This virtual IP is mapped to the manager MDM dynamically and is moved if the primary MDM is under maintenance.

VxFlex networking virtual IP addresses Table 17

| Parameter                              | Setting     |
|----------------------------------------|-------------|
| Data01 (atx01-w01-vds01-VxFlex-data01) | 172.16.34.4 |
| Data02 (atx01-w01-vds01-VxFlex-data02) | 172.16.35.4 |

Once the summary screen displays, the deployment begins. If errors are encountered, the installation wizard will halt and resume once the issue is resolved.

#### 6.3.1 MDM Virtual IP Addresses

Up to four virtual IP addresses can be defined for the MDM cluster and are highly recommended. SDCs are then mapped to the MDM cluster's virtual IP addresses, instead of to static MDM IP addresses. MDMs are sometimes switched during normal operation of the cluster, and the virtual IP address will always be mapped to the active MDM.

The use of virtual IP addresses simplifies maintenance procedures on the MDM cluster, because system components communicate via the virtual IP addresses. Therefore, SDCs do not need to be reconfigured when a server hosting an MDM is replaced.

In new installations in Linux environments, the MDM cluster's virtual IP address can be added and mapped using the VxFlex OS Installer CSV file. In VMware environments, virtual IP addresses are mandatory, and configuration is performed using the VxFlex OS VMware Installation Wizard, in the Configure SVM stage. The REST API can be used to add virtual IP addresses to the cluster. In all cases, a virtual IP NIC placeholder must be mapped to each virtual IP address. Ensure that there are NICs available for this purpose. Existing systems may be extended to include additional MDMs to a cluster. The new MDMs should be mapped to the existing virtual IP addresses. If virtual IP addresses need to be modified, you must use the CLI or the REST API (not the VxFlex OS Installer or the vSphere plug-in), and it must be done with extreme caution. All SDCs will require reconfiguration, to reflect the changes made to the MDM cluster. Otherwise, the SDCs will not be able to communicate with the MDM cluster, and volumes will not be accessible.

# 6.4 VxFlex GUI

Installing the VxFlex graphical user interface (GUI) on a management workstation provides a way to monitor and configure the VxFlex system. Once installed, the virtual IP assigned to Data1 (172.16.34.4) can be used to access the VxFlex GUI. The installation file is part of the VxFlex for Windows download. The VxFlex cluster that is created is shown below in Figure 11.

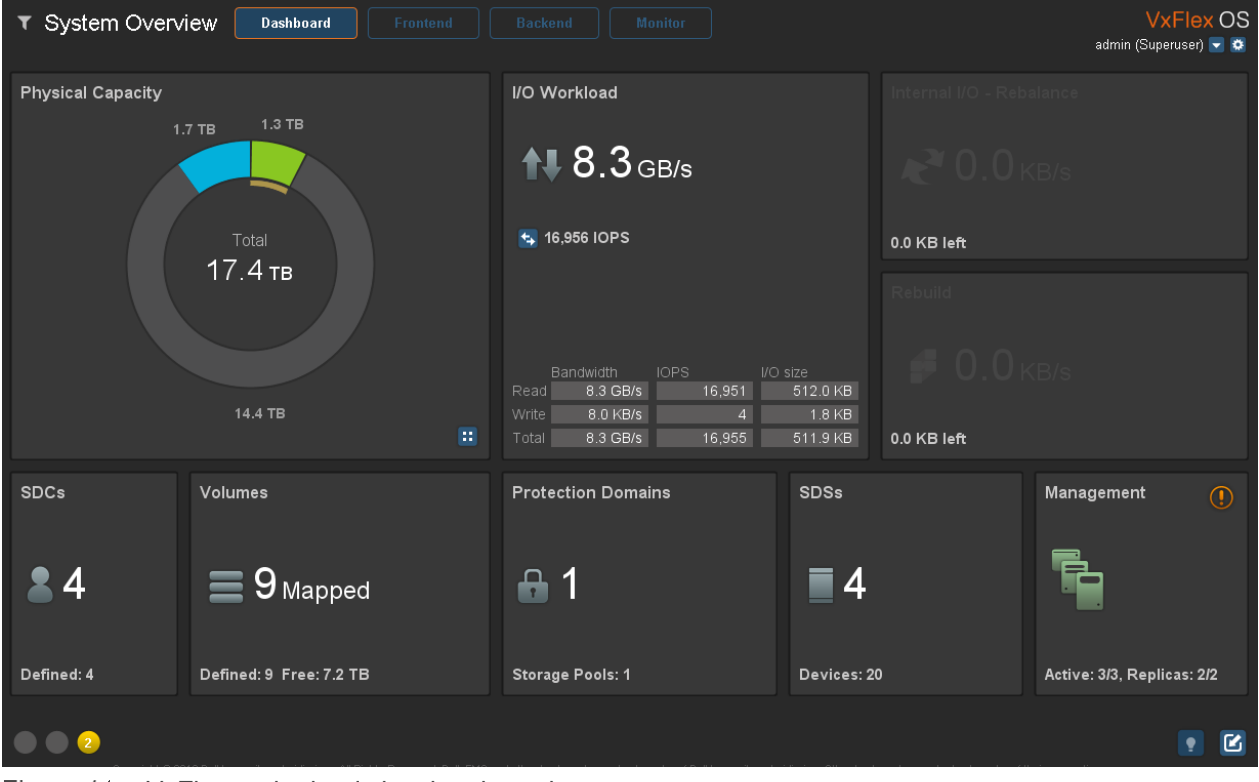

Figure 11 VxFlex under load showing throughput

# 7 Best practices

The post-installation information that is provided in this section consists of the following:

- Increase the Maximum Transmission Unit (MTU) for VMware vSphere and Dell EMC VxFlex
- Configure Quality of Service using Differentiated Services (DiffServ)

For more information on performance tuning, including ESXi hosts and VxFlex VMs, see the <u>VxFlex v2.x</u> <u>Performance Fine-Tuning Technical Notes Guide</u>.

## 7.1 Maximum Transmission Unit size

In this environment, the distributed switch is assigned an MTU value of 9000. Also, any storage-related interface/port group has an MTU value of 9000. The following table summarizes the port groups that have an MTU value of 9000:

| VDS switch name | Network label | Connected port groups          | мτυ  |
|-----------------|---------------|--------------------------------|------|
| atx01-w01-vds01 | vMotion       | atx01-w01-vds01-vMotion        | 9000 |
| atx01-w01-vds01 | VxFlex-data01 | atx01-w01-vds01- VxFlex-data01 | 9000 |
| atx01-w01-vds01 | VxFlex-data02 | atx01-w01-vds01- VxFlex-data02 | 9000 |

Table 18 VDS port groups with modified MTU values

To verify that jumbo frames are working the ESXi CLI tool **wmkping** is used. After establishing an SSH connection with atx01w01esx01, a non-defragment capable ping with an MTU value of 8972 is sent from the host using the data01 VMkernel adapter to atx01w01esx02.dell.local.

**Note:** The maximum frame size that vmkping can send is 8972 due to IP (20 bytes) and ICMP (8 bytes) overhead.

```
[root@atx01w01esx01:~] vmkping -d -s 8972 -I vmk2 172.16.34.106
PING 172.16.34.102 (172.16.34.102): 8972 data bytes
8980 bytes from 172.16.34.106: icmp_seq=0 ttl=64 time=0.360 ms
8980 bytes from 172.16.34.106: icmp_seq=1 ttl=64 time=0.373 ms
8980 bytes from 172.16.34.106: icmp seq=2 ttl=64 time=0.451 ms
```

To enable jumbo frames for the SVM, perform the following steps:

1. Run the *ifconfig* command to get the NIC information. The following is an example from an SVM deployed in this solution, VxFlex-172.16.33.12:

```
VxFlex-172-16-33-12:~ # ifconfig
eth0
     Link encap:Ethernet HWaddr 00:50:56:B7:81:28
       inet addr:172.16.33.12 Bcast:172.16.33.255 Mask:255.255.255.0
       inet6 addr: fe80::250:56ff:feb7:8128/64 Scope:Link
       UP BROADCAST RUNNING MULTICAST MTU:1500 Metric:1
       RX packets:438 errors:0 dropped:0 overruns:0 frame:0
       TX packets:118 errors:0 dropped:0 overruns:0 carrier:0
       collisions:0 txqueuelen:1000
       RX bytes:32011 (31.2 Kb)
                                TX bytes:14726 (14.3 Kb)
      Link encap:Ethernet HWaddr 00:50:56:B7:A1:31
eth1
      inet addr:172.16.34.12 Bcast:172.16.34.255 Mask:255.255.255.0
       inet6 addr: fe80::250:56ff:feb7:a131/64 Scope:Link
       UP BROADCAST RUNNING MULTICAST MTU:1500 Metric:1
       RX packets:44348476 errors:0 dropped:1 overruns:0 frame:0
       TX packets:20392679 errors:0 dropped:0 overruns:0 carrier:0
       collisions:0 txqueuelen:1000
       RX bytes:150867588100 (143878.5 Mb) TX bytes:187404794725
(178723.1 Mb)
eth2
     Link encap:Ethernet HWaddr 00:50:56:B7:C4:C8
       inet addr:172.16.35.12 Bcast:172.16.35.255 Mask:255.255.255.0
       inet6 addr: fe80::250:56ff:feb7:c4c8/64 Scope:Link
       UP BROADCAST RUNNING MULTICAST MTU:1500 Metric:1
       RX packets:44461343 errors:0 dropped:1 overruns:0 frame:0
       TX packets:20318888 errors:0 dropped:0 overruns:0 carrier:0
       collisions:0 txqueuelen:1000
```

RX bytes:159199012195 (151824.0 Mb) TX bytes:181980663115 (173550.2 Mb)

In this example, eth1 and eth2 correspond to VxFlex Data Network 1 (subnet 172.16.34.0/24, VLAN 1634) and VxFlex Data Network 2 (subnet 172.16.35.0/24, VLAN 1635). Administrative access uses Eth0.

2. Using the interface name, edit the appropriate network configuration files, and append MTU value of 9000 to the end of the configuration. The following is an example for interface eth1:

```
VxFlex-172-16-33-12:~ # vi /etc/sysconfig/network/ifcfg-eth1
DEVICE=eth1
STARTMODE=onboot
USERCONTROL=no
BOOTPROTO=static
NETMASK=255.255.255.0
IPADDR=172.16.34.12
MTU=9000
```

3. Save the file (:qw [ENTER]) and then enter the following command to restart the network services for the virtual machine:

```
VxFlex-172-16-33-12:~ # service network restart
Shutting down network interfaces:
             device: VMware VMXNET3 Ethernet Controller
    eth0
                                                                   done
    eth1
             device: VMware VMXNET3 Ethernet Controller
                                                                   done
             device: VMware VMXNET3 Ethernet Controller
   Eth2
                                                                   done
Shutting down service network . . . . . . . . .
                                                                   done
Hint: you may set mandatory devices in /etc/sysconfig/network/config
Setting up network interfaces:
            device: VMware VMXNET3 Ethernet Controller
    eth0
    eth0
             IP address: 172.16.33.12/24
                                                                   done
    eth1
             device: VMware VMXNET3 Ethernet Controller
             IP address: 172.16.34.12/24
    eth1
                                                                   done
             device: VMware VMXNET3 Ethernet Controller
    eth2
             IP address: 172.16.35.12/24
    eth2
                                                                   done
Setting up service network . . . . .
                                                                   done
```

4. Use the ping command to validate jumbo frames connectivity to another configured SVM:

```
VxFlex-172-16-33-12:~ # ping -M do -s 8972 172.16.33.13
PING 172.16.34.13 (172.16.34.13) 8972(9000) bytes of data.
8980 bytes from 172.16.34.13: icmp_seq=1 ttl=64 time=0.393 ms
8980 bytes from 172.16.34.13: icmp_seq=2 ttl=64 time=0.398 ms
8980 bytes from 172.16.34.13: icmp seq=3 ttl=64 time=0.366 ms
```

## 7.2 Configure Quality of Service using DiffServ

The basis of Quality of Service (QoS) is traffic differentiation. In this guide, different types of traffic are classified accordingly and are thereby given priorities throughout the network using differentiated services (DiffServ). The priorities are marked using Differentiated Services Code Point (DSCP). Once marking is complete, QoS tools are applied to each specific traffic type to affect traffic behavior. DiffServ operates independently on each router in a stand-alone model, meaning that each router can use the classification to affect traffic behavior differently.

Traffic is separated into two broad categories and marked using DSCP markings based on what the network needs to provide for that type of traffic:

- Traffic with higher priority requirements is given a DSCP mark of 46
- Traffic with lower priority requirements is not marked

VxFlex has native QoS capabilities that are not demonstrated in this paper. For instance, the amount of traffic the SDC generates can be limited per volume with a high level of granular control. For more information, see the <u>Dell EMC VxFlex v2.x Deployment Guide</u>.

A DSCP value of 46 corresponds to expedited forwarding and maps to queue 5 on the S5248F-ON switch. These actions ensure that the switch prioritizes this type of traffic above unmarked traffic that uses the default queue 0. In this deployment guide, both the physical and virtual networks are configured to classify traffic. The VDS is configured to initially insert the DSCP value while the physical switches are configured to trust the default DSCP value mapping.

In the switch configuration section, a policy map is created and instructs both switches to trust the DSCP value mapping. The configuration below shows the commands set to trust DSCP value mapping for the S5248F-ON switch. Configuration for the second leaf switch is identical.

```
S5248-Leaf1A(config)# interface range ethernet1/1/1-1/1/4
S5248-Leaf1A(conf-range-eth1/1/1-1/1/4)# trust-map dscp default
```

DSCP values are inserted on a port-group basis. In the table below two port groups are enabled to filter traffic, atx01-w01-vds01-management, and atx01-w01-vds01-VxFlex-management. To create markings navigate to **Home > Networking > port group > Edit > Traffic filtering and markings**. Table 19 shows the values that are used.

| VDS<br>switch<br>name | Port group names                  | Traffic filtering and markings | DSCP<br>values | Protocol/Traffic<br>type |
|-----------------------|-----------------------------------|--------------------------------|----------------|--------------------------|
| atx01-w01-<br>vds01   | atx01-w01-vds01-management        | Enable                         | 46             | Management               |
| atx01-w01-<br>vds01   | atx01-w01-vds01-vMotion           | Disable                        | n/a            | n/a                      |
| atx01-w01-<br>vds01   | atx01-w01-vds01-VxFlex-management | Enable                         | 46             | Virtual Machines         |
| atx01-w01-<br>vds01   | atx01-w01-vds01- VxFlex-data01    | Disable                        | n/a            | n/a                      |
| atx01-w01-<br>vds01   | atx01-w01-vds01- VxFlex-data02    | Disable                        | n/a            | n/a                      |

Table 19Atx01-w01-vds01 port group DSCP values

The show qos interface ethernet *interface\_number* command is used to confirm that DSCP is enabled on the interface.

```
S5248-Leaf1A# show qos interface ethernet 1/1/1
Interface
unknown-unicast-storm-control : Disabled
multicast-storm-control : Disabled
broadcast-storm-control : Disabled
flow-control-rx : Disabled
flow-control-tx : Disabled
ets mode : Enabled
pfc mode : Enabled
Dscp-tc-mapping : default
```

# A Troubleshoot SDS connectivity

SDS connectivity problems affect VxFlex performance. VxFlex has a built-in tool to verify that all SDS nodes in a given protection domain have connectivity. From the VxFlex Command Line Interface (SCLI), run the VxFlex internal network test to verify the network speed between all the SDS nodes in the Protection Domain.

The following commands test all SDS nodes with a payload of 10 GB, using eight parallel threads:

VxFlex-172-16-33-12:~ # scli --mdm ip 172.16.33.13 --start all sds network test --protection domain name PD01 --parallel messages 8 --network test size 10 Started test on atx01w01esx08.dell.local-ESX 172.16.34.15 at 11:58:59..... Test finished. Started test on atx01w01esx05.dell.local-ESX 172.16.34.12 at 11:59:10..... Test finished. Started test on atx01w01esx07.dell.local-ESX 172.16.34.14 at 11:59:20..... Test finished. Started test on atx01w01esx06.dell.local-ESX 172.16.34.13 at 11:59:30..... Test finished. Protection Domain PD01 contains 4 SDSs VxFlex-172-16-33-12:~ # scli --mdm\_ip 172.16.33.13 -query all sds network test results --protection domain name PD01 Protection Domain PD01 Connection: atx01w01esx08.dell.local-ESX 172.16.34.15 <---> atx01w01esx07.dell.local-ESX 172.16.34.14 --> 2.9 GB (2934 MB) per-second <--3.1 GB (3160 MB) per-second Connection: atx01w01esx08.dell.local-ESX 172.16.34.15 <---> atx01w01esx05.dell.local-ESX 172.16.34.12 --> 2.9 GB (2968 MB) per-second <--3.1 GB (3190 MB) per-second Connection: atx01w01esx08.dell.local-ESX 172.16.34.15 <---> atx01w01esx06.dell.local-ESX 172.16.34.13 --> 3.1 GB (3220 MB) per-second <--3.1 GB (3150 MB) per-second Connection: atx01w01esx05.dell.local-ESX 172.16.34.12 <---> atx01w01esx06.dell.local-ESX 172.16.34.13 --> 3.3 GB (3346 MB) per-second <--3.1 GB (3160 MB) per-second Connection: atx01w01esx07.dell.local-ESX 172.16.34.14 <---> atx01w01esx06.dell.local-ESX 172.16.34.13 --> 3.1 GB (3180 MB) per-second <--3.2 GB (3282 MB) per-second Connection: atx01w01esx05.dell.local-ESX 172.16.34.12 <---> atx01w01esx07.dell.local-ESX 172.16.34.14 --> 3.3 GB (3424 MB) per-second <--3.2 GB (3250 MB) per-second

# B Routing VxFlex Virtual Machine traffic

In this section, a possible solution to solve routing between SVMs in separate subnets is outlined. Each SVM contains three virtual NICs:

- Eth0 for VxFlex management
- Eth1 for VxFlex Data01
- Eth2 for VxFlex Data02

The SVM uses a single TCP/IP stack, and any unknown networks are limited to this single default gateway. If VxFlex Data1 or Data2 need to reach an SVM in another subnet, for instance in another rack in the data center, this traffic fails. Each SVM in the environment can be updated to use policy-based routing (PBR).

1. To show the routing table of an SVM, enter the ip route command:

```
VxFlex-172-16-33-12:~ # ip route
default via 172.16.33.253 dev eth0
127.0.0.0/8 dev lo scope link
169.254.0.0/16 dev eth0 scope link
172.16.33.0/24 dev eth0 proto kernel scope link src 172.16.33.12
172.16.34.0/24 dev eth1 proto kernel scope link src 172.16.34.12
172.16.35.0/24 dev eth2 proto kernel scope link src 172.16.35.12
```

2. When attempting to ping the SVM from another network, the ping fails due to asymmetric routing. The ping reaches the host as shown by TCP dump.

```
VxFlex-172-16-33-12:~ # tcpdump -n -i eth1 icmp
tcpdump: verbose output suppressed, use -v or -vv for full protocol decode
listening on eth1, link-type EN10MB (Ethernet), capture size 96 bytes
22:43:40.067441 IP 172.18.31.101 > 172.16.34.12: ICMP echo request, id
56600, seq 0, length 64
22:43:41.067630 IP 172.18.31.101 > 172.16.34.12: ICMP echo request, id
56600, seq 1, length 64
22:43:42.069783 IP 172.18.31.101 > 172.16.34.12: ICMP echo request, id
56600, seq 2, length 64
```

3. However, due to the routing table, the response is sent back out eth0 resulting in a failed connection. To address this issue, create two routing tables for eth1 and eth2 and verify that they have been created.

VxFlex-172-16-33-12:~ # echo '100 eth1' >> /etc/iproute2/rt\_tables && echo
'200 eth2' >> /etc/iproute2/rt\_tables && cat /etc/iproute2/rt\_tables

# reserved values
255 local
254 main
253 default
0 unspec
#
# local
#
#1 inr.ruhep

```
100 eth1
200 eth2
```

4. For each interface enable PBR. Below is an example for eth1 and needs to be repeated for eth2.

```
VxFlex-172-16-33-12:~ # ip route flush table eth1
VxFlex-172-16-33-12:~ # ip route add 172.16.34.0/24 dev eth1 proto kernel
scope link table eth1
VxFlex-172-16-33-12:~ # ip route add default via 172.16.34.253 dev eth1
table eth1
VxFlex-172-16-33-12:~ # ip rule add from 172.16.34.0/24 lookup eth1
```

5. Verify the route tables and the IP rules to ensure that a new default route for each interface has been created.

```
VxFlex-172-16-33-12:~ # ip route list table eth1
default via 172.16.34.253 dev eth1
172.16.34.0/24 dev eth1 proto kernel scope link
```

```
VxFlex-172-16-33-12:~ # ip rule
0: from all lookup local
32763: from 172.16.35.0/24 lookup eth2
32764: from 172.16.34.0/24 lookup eth1
32765: from all lookup main
32766: from all lookup default
```

6. Repeat the ping test to validate that the solution is working.

VxFlex-172-16-33-12:~ # tcpdump -n -i eth2 icmp

```
tcpdump: verbose output suppressed, use -v or -vv for full protocol decode
listening on eth2, link-type EN10MB (Ethernet), capture size 96 bytes
15:18:25.730704 IP 172.18.35.101 > 172.16.35.12: ICMP echo request, id
36916, seq 674, length 64
15:18:25.730709 IP 172.16.35.12 > 172.18.35.101: ICMP echo reply, id
36916, seg 674, length 64
15:18:26.733704 IP 172.18.35.101 > 172.16.35.12: ICMP echo request, id
36916, seq 675, length 64
15:18:26.733709 IP 172.16.35.12 > 172.18.35.101: ICMP echo reply, id
36916, seq 675, length 64
15:18:27.736662 IP 172.18.35.101 > 172.16.35.12: ICMP echo request, id
36916, seq 676, length 64
15:18:27.736668 IP 172.16.35.12 > 172.18.35.101: ICMP echo reply, id
36916, seg 676, length 64
15:18:28.739532 IP 172.18.35.101 > 172.16.35.12: ICMP echo request, id
36916, seq 677, length 64
15:18:28.739537 IP 172.16.35.12 > 172.18.35.101: ICMP echo reply, id
36916, seq 677, length 64
8 packets captured
8 packets received by filter
0 packets dropped by kernel
```

Note: This example solution is not persistent across reboots but can be automated by the administrator.

# C Validated hardware and components

The tables in this section list the hardware and components that are used to configure and validate the examples in this guide. Table 20 shows the Dell EMC Networking switches and associated versions used. It is recommended to update your switches to the latest operating systems available on <u>Dell Digital Locker</u> (account required).

| Qty | Item                         | OS/Firmware version |
|-----|------------------------------|---------------------|
| 1   | S3048-ON - Management switch | OS10EE 10.4.2.2     |
|     |                              | System CPLD: 9      |
|     |                              | Module CPLD: 7      |
| 2   | S5248F-ON - Leaf switch      | OS10EE 10.4.2.2     |
|     |                              | System CPLD: 0.4    |
|     |                              | Slave CPLD: 1.0     |

Table 20 Dell EMC Networking switches

Table 21 lists details of the VxFlex Ready Nodes used to validate the examples in this guide. It is recommended that you update your hardware and firmware with the latest <u>VxFlex Ready Node 14G</u> <u>Hardware Update</u>.

Table 21 VxFlex hardware and firmware

| Qty per server | Item                                           | Firmware version |
|----------------|------------------------------------------------|------------------|
| 2              | Intel® Xeon® Gold 6126 CPU @ 2.60GHz, 12 cores | -                |
| 192            | GB RAM                                         | -                |
| 5              | 960GB SATA SSD                                 | -                |
| 1              | Dell HBA330                                    | 15.17.09.06      |
| 2              | MLNX 25GbE 2P ConnectX-4 LX                    | 14.23.10.20      |
| 1              | Integrated Intel® 2P X710/2P I350 rNDC         | 18.8.9           |
| -              | BIOS                                           | 1.6.12           |
| -              | iDRAC                                          | 3.21.26.22       |

# D Validated software

Table 22 lists the software components used to validate the example configurations in this guide. It is important to update to the latest versions located at <u>VxFlex Ready Nodes driver and firmware version</u> requirements.

| Item                             | Version                                               |
|----------------------------------|-------------------------------------------------------|
| Dell EMC VxFlex                  | 2.6.1.1_113                                           |
| VMware vSphere Power CLI         | 11.0                                                  |
| VxFlex vSphere Plug-in Installer | 2.6.11000_113                                         |
| SVM OVA                          | 2.6.11000_113.ova                                     |
| VMware ESXi                      | 6.5 U1 - Dell EMC customized image, A07 build 7388607 |
| VMware vCenter Server Appliance  | 6.5.0 - 9451637                                       |

# E Supported switches

Steps in this document were validated using specific Dell EMC Networking switches and OS10EE but may be used for other Dell EMC Networking switch models that use the same networking operating system or later. Depending on a switch's available port numbers, speeds, and types, minor adjustments may be required to the example commands provided in this guide to achieve the same results.

The table below shows all switches that can be configured using the directions provided in this guide. For the leaf switches, the switches must support OS10EE version 10.4.2.2 or later and must also support 25GbE connections.

| Dell EMC Networking switches supported for VxFlex in this guide*                                                                                                    |                                                   |                                                       |  |  |
|----------------------------------------------------------------------------------------------------|---------------------------------------------------|-------------------------------------------------------|--|--|
| Dell EMC Networking Switch                                                                                                    | Leaf Switches<br>Using OS10EE v10.4.2.2 and later | Management Switch<br>Using OS10EE v10.4.2.2 and later |  |  |
| S5148F-ON                                                                                                    | Supported                                         |                                                       |  |  |
| S5248F-ON                                                                                                    | Supported                                         |                                                       |  |  |
| S5232F-ON                                                                                                    | Supported                                         |                                                       |  |  |
| S5296F-ON                                                                                                    | Supported                                         |                                                       |  |  |
| S6100-ON                                                                                                    | Supported                                         |                                                       |  |  |
| S3048-ON                                                                                                    |                                                   | Supported                                             |  |  |
| S3124 / S3124F / S3124P / S3148 / S3148P                                                                                                    | Supported                                         |                                                       |  |  |
|                                                                                                    |                                                   |                                                       |  |  |
| *DELL EMC PROVIDES THIS SUPPORTED SWITCH LIST AS IS, WITHOUT EXPRESS OR IMPLIED WARRANTIES OF ANY KIND.<br>THIS LIST IS FOR INFORMATIONAL PURPOSES ONLY AND MAY CONTAIN TYPOGRAPHICAL AND TECHNICAL<br>INACCURACIES. DELLEMC SHALL NOT BE LIABLE FOR ANY DAMAGES ARISING OUT OF OR IN CONNECTION WITH THE |                                                   |                                                       |  |  |

Table 23 Supported switches for this deployment guide

For the latest list of 25GbE switches from Dell EMC, visit Dell Networking S-Series 25-100GbE switches.

# F Product manuals and technical guides

#### Dell EMC

<u>Dell EMC Knowledge Library</u> - An online technical community where IT professionals have access to numerous resources for Dell EMC software, hardware, and services.

**Dell EMC Networking Guides** 

VxFlex Ready Nodes solution overview

VxFlex Ready Nodes driver and firmware version requirements

Manuals and documentation for Dell Networking S5248F-ON

Manuals and documentation for Dell Networking S3048-ON

Manuals and documentation for PowerEdge R740xd

Dell EMC VxFlex OS only: Documentation Library

Dell EMC VxFlex OS Documentation Library (Guides and Tech Notes)

VxFlex Ready Node comparisons

Dell EMC VxFlex OS Networking Best Practices and Design Considerations

#### VMware

VMware vSphere Documentation

VMWare 6.5 Installation and Setup: vSphere, ESXi, and vCenter

VMware Compatibility Guide

Dell EMC VxFlex SDS with ESXi 5.5, ESXi 6.0, and ESXi 6.5 (2146203) (account required)

# G Fabric Design Center

The Dell EMC Fabric Design Center (FDC) is a cloud-based application that automates the planning, design and deployment of network fabrics that power Dell EMC compute, storage and hyper-converged infrastructure solutions, including VxFlex. The FDC is ideal for turnkey solutions and automation based on validated deployment guides like this one.

FDC allows design customization and flexibility to go beyond validated deployment guides. For additional information, visit the <u>Dell EMC Fabric Design Center</u>.

# H Support and feedback

#### **Contacting Technical Support**

Support Contact Information

Web: <u>http://support.dell.com/</u>

Telephone: USA: 1-800-945-3355

#### Feedback for this document

We encourage readers to provide feedback on the quality and usefulness of this publication by sending an email to <u>Dell\_Networking\_Solutions@Dell.com</u>